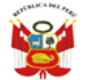

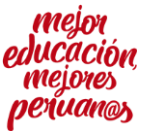

"Año de la Universalización de la Salud" "Año del Bicentenario del Perú: 200 años de Independencia"

## **GUÍA PARA LA ELECCION DE PLAZA DE CONTRATO DOCENTE UGEL 03**

## 1. Ingrese a la Pagina Web de la UGEL 03:<u>www.ugel03.gob.pe</u>

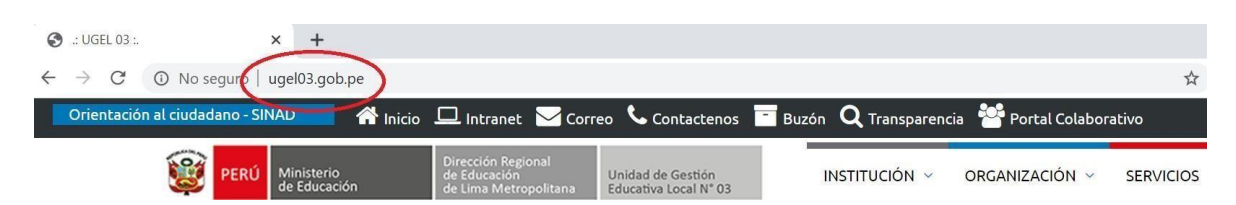

## 2. Ingresar a la plataforma de adjudicación no presencial

Opción a): Click en banner de "ADJUDICACIÓN DOCENTE NO PRESENCIAL"

| PERÚ Ministerio de Educación de Educación de Educación de Educación de Educación de Lima Metropolit | Unidad de Gestión<br>Educativa Local N° 03 INSTITUCIÓN ~ ORGANIZACIÓN ~ SERVICIOS ~ |
|----------------------------------------------------------------------------------------------------|-------------------------------------------------------------------------------------|
| R                                                                                                   | Sistema SICODOC<br>Plataforma de<br>ADJUDICACIÓN DOCENTE                            |
| AN BUNK                                                                                             | no presencial                                                                       |
|                                                                                                    | 000000                                                                              |
|                                                                                                    | Público en general                                                                  |

Opción b): Click en el siguiente link y/o copiar la URL en el su buscador web:

http://sistemas01.ugel03.gob.pe/adjudicacionesOnline/

Mediante comunicado, para cada acto público, se señalará la cantidad de docentes que participarán en el acto público y la fecha y el horario en el que tendrán que ingresar para seleccionar la plaza.

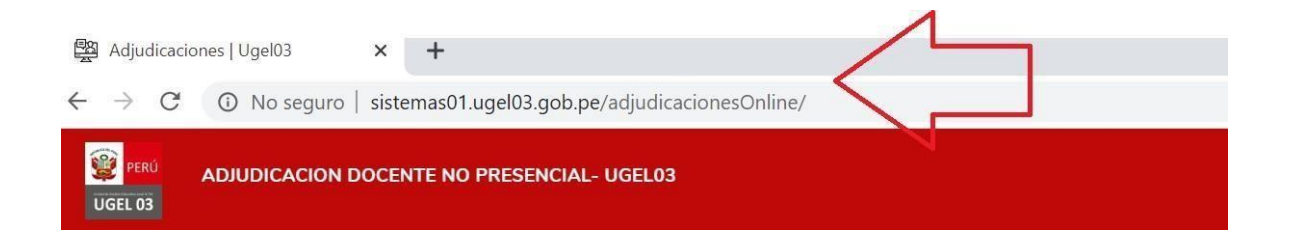

<u>Punto importante</u>: debe tener en consideración que el presente proceso de contratación docente sigue el orden de mérito vigente para el 2021, por lo cual solo podrán registrarse

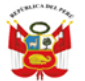

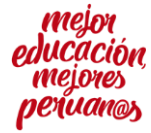

"Año de la Universalización de la Salud" "Año del Bicentenario del Perú: 200 años de Independencia"

en la plataforma de **ADJUDICACIÓN DOCENTE NO PRESENCIAL**, aquellos docentes que se encuentren habilitados dentro del orden de mérito vigente para el 2021 y de acuerdo a la programación establecida por el Comité de Contratación Docente, misma que se indica a través de comunicados publicados por la web.

3. En la plataforma de ADJUDICACIÓN DOCENTE NO PRESENCIAL: Ingrese a la sección "Acceder"

| 👷 <mark>PERÚ</mark> 🖌<br>UGEL 03 | ADJUDICACION DOCENTE NO PRESEN | CIAL- UGEL03      |             |                           |  |
|----------------------------------|--------------------------------|-------------------|-------------|---------------------------|--|
| 믑 Inicio                         | Resultados Convocatoria        | Cronograma ONLINE | L TU        | FORIAL.                   |  |
| Registrar                        | se Acceder                     |                   |             |                           |  |
|                                  |                                | _                 |             | Bienvenido                |  |
|                                  |                                |                   | Usuario:    |                           |  |
|                                  |                                | c                 | Contraseña: | Per favor logrese susario |  |
|                                  |                                |                   |             | ACCEDER                   |  |

Para acceder a la plataforma de ADJUDICACIÓN DOCENTE NO PRESENCIAL, deberá usar el primer usuario y contraseña que se le remitió al correo electrónico que registro (es el mismo usuario y contraseña que uso para realizar el registro y envió de documentos)

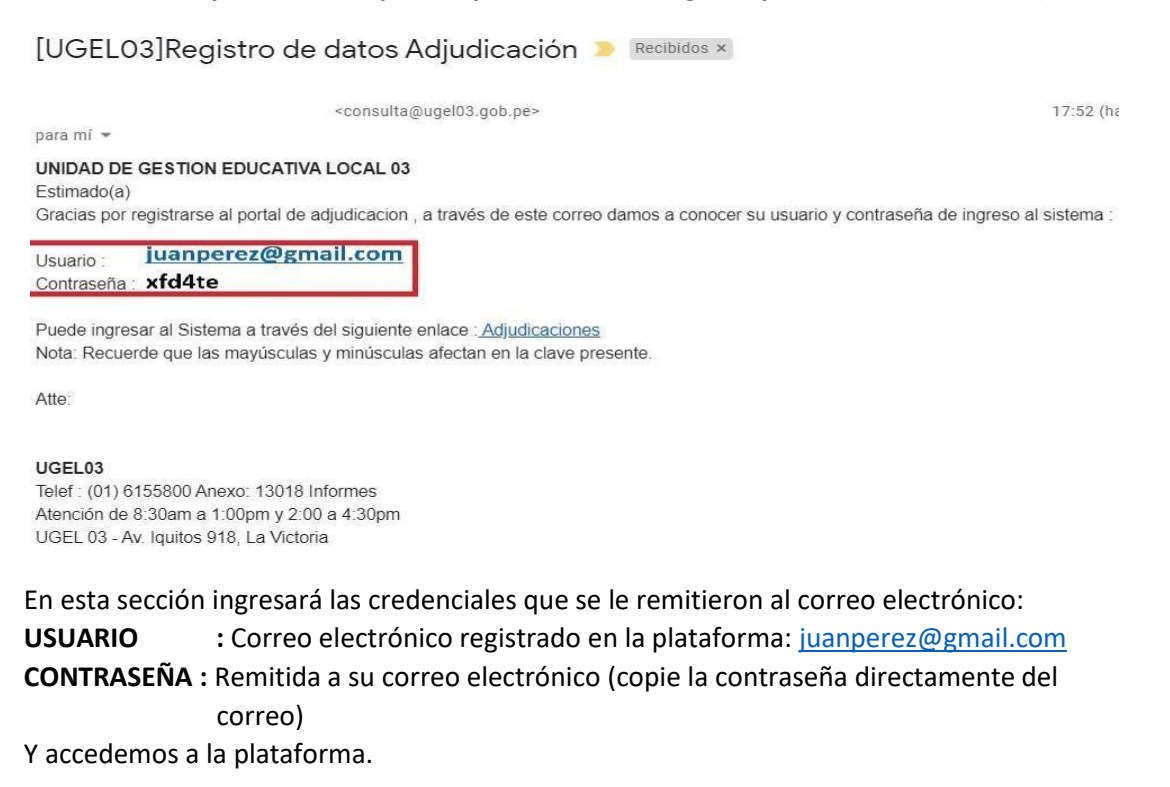

## 4. En la plataforma, ingresamos en la sección RESULTADOS

|       | PERÚ           | Ministerio<br>de Educación | Dirección Regional de Educa<br>de Lima Metropolitana | ación Unidad c<br>Educativ                   | le Gestión<br>a Local N° 03      | Comité de Cont<br>Docente 2021        | rataciór   | I                      | mejor<br>educación<br>mejores |
|-------|----------------|----------------------------|------------------------------------------------------|----------------------------------------------|----------------------------------|---------------------------------------|------------|------------------------|-------------------------------|
| - " - |                |                            | "Año de la Universa<br>"Año del Bicentenario del Per | ilización de la Salud<br>ú: 200 años de Inde | "<br>pendencia"                  |                                       |            |                        | peruanos                      |
|       | Q.<br>Registro | Lista resultados de        | revisión                                             |                                              |                                  |                                       |            |                        |                               |
|       | Documentación  | Nro Fas                    | e Etapa                                              | Fecha Inicio<br>2020-05-24 00:00:00          | Fecha Fin<br>2020-05-27 00:00:00 | Modalidad<br>EBA Avanzado Humanidades | Orden<br>3 | <b>Dni</b><br>70182815 | Estado                        |
|       | Resultados     | $\leq$                     |                                                      |                                              |                                  |                                       |            |                        | 公                             |

En esta primera sección verificamos nuestro estado, el estado "APTO", es el único que nos permitirá continuar el proceso de contratación y elegir una plaza (también debemos tener en consideración la fecha y horario señalado en los comunicados convocando al acto público).

5. Ahora para iniciar el registro ingresamos en la sección de EN LINEA, donde vamos a acceder al login.

| DIGEL 03       |                                                                                                    | ÷ "° 💄 |
|----------------|----------------------------------------------------------------------------------------------------|--------|
| Registro       |                                                                                                    |        |
| )ocumentación  | Estimado(a) J<br>Antes de Ingresar para la elección de la Plaza considere las siguientes recomendaciones.                                                                                                    |        |
| Resultados     | I Ingrese la credencial proporcionada envada a su correo electronico :     2 Su tumo para elegir una plaza para la FASE 1 empieza a las y termina a las según orden de Mérito Bienvenido a adjudiciones ugel03 |        |
| C-<br>En linea | Dn: For favor regress dis                                                                                                    |        |
|                | ACCEDER                                                                                                    |        |

En esta sección ingresará las credenciales:

**USUARIO** : DNI del postulante

**CONTRASEÑA** : Misma contraseña con la que ingresa a la plataforma SICODOC.

Y accedemos a la sección para elegir la plaza.

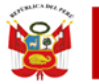

Dirección Regional de Educación de Lima Metropolitana Unidad de Gestión Educativa Local N° 03

Comité de Contratación Docente 2021

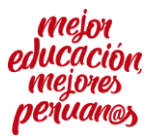

"Año de la Universalización de la Salud" "Año del Bicentenario del Perú: 200 años de Independencia"

**NOTA IMPORTANTE:** Debemos tener en cuenta siempre SOLO PODEMOS INGRESAR A LA PLATAFORMA PARA ELEGIR DENTRO DEL HORARIO ESTABLECIDO PARA LA ADJUDICACION DE CADA POSTULANTE, EL MISMO QUE ES DE 10 MINUTOS

| Estimado(a) J                                                                                   |
|-------------------------------------------------------------------------------------------------|
| Antes de Ingresar para la elección de la Plaza considere las siguientes recomendaciones.        |
| 1 Ingrese la credencial proporcionada enviada a su correo electronico :                         |
| 2 Su tumo para elegir una plaza para la FASE 1 empieza a la termina a las según orden de Mérito |

POR EJEMPLO: PARA EL POSTULANTE JUAN PEREZ TIENE PARA ADJUDICAR DESDE LAS 15:00 HASTA LAS 15:10 HORAS; POR LO CUAL SOLO PODRA INGRESAR A ELEGIR PLAZA DENTRO DE ESTE RANGO DE HORARIOS.

ES IMPORTANTE SEÑALAR QUE LOS DOCENTE QUE NO INGRESEN DENTRO DE ESTE RANGO DE TIEMPO ESTABLECIDO EN EL COMUNICADO PARA EL ACTO PUBLICO, O HABIENDO INGRESADO Y NO ELIJA LA PLAZA DENTRO DE LOS 10 MINUTOS PROGRAMADOS, PERDERÁ EL DERECHO A ELEGIR UNA PLAZA; POR ELLO SE LES RECOMIENDA QUE REVISEN CON ANTICIPACION LAS OPCIONES CON LAS QUE CUENTA PARA ELEGIR PLAZA.

6. Una vez ingresamos con nuestro usuario y contraseña, podemos visualizar todas las plazas vacantes disponibles de acuerdo a nuestra, modalidad, nivel y/o especialidad, así como las plazas adjudicadas hasta el momento en el actopúblico.

|         |                  | Faltan                                        | 10 m 00 s restantes p                  | oara que finalize su turno |          |         |            |                                                                                                    |
|---------|------------------|-----------------------------------------------|----------------------------------------|----------------------------|----------|---------|------------|----------------------------------------------------------------------------------------------------|
| Adjudic | aciones en linea |                                               |                                        |                            |          |         |            |                                                                                                    |
|         |                  | SELECCIONE Ingrese Codigo Plaza y/o           | Distrito y/o 1.E y/o. Grupo Incripcion | Buscar                     |          |         |            |                                                                                                    |
| No      | Codigo Plaza     | Institución educativa                         | Distrito                               | Grupo de incripción        | Cargo    | Jornada | Estado     | Eleccion                                                                                                    |
| P-1     | 789881415812     | CEBA - PRONOEPSA PORTUGAL Ever escale         | LIMA CERCADO                           | EBA Avanzado Humanidades   | PROFESOR | >       | Vecante    | The LEGIR                                                                                                    |
| P-2     | 788841417815     | CEBA - 1719 SAN ANTONIO DE PADUA 🕏 ver escale | JESUS MARIA                            | EBA Avanzado Humanidades   | PROFESOR | 30      | Vacante    | The Elegir                                                                                                    |
| P-3     | 788841417811     | CEBA - 1719 SAN ANTONIO DE PADUA 倦ver escale  | JESUS MARIA                            | EBA Avanzado Humanidades   | PROFESOR | 30      | Vacante    | The Elegir                                                                                                    |
| P-4     | 788841410815     | CEBA - CRISTO JOVEN 他ver escale               | SAN MIGUEL                             | EBA Avanzado Humanidades   | PROFESOR | 30      | Vacante    | 8 ELEGIR                                                                                                    |
| P-5     | 788841410812     | CEBA - CRISTO JOVEN 他ver escale               | SAN MIGUEL                             | EBA Avanzado Humanidades   | PROFESOR | 30      | Vacante    | The second second secon |
| P-6     | 788841410811     | . CEBA - CRISTO JOVEN 찐ver escale             | SAN MIGUEL                             | EBA Avanzado Humanidades   | PROFESOR | 30      | Vacante    | The Elegir                                                                                                    |
| P-7     | 787841418814     | CEBA - 0040 HIPOLITO UNANUE Tver escale       | LIMA CERCADO                           | EBA Avanzado Humanidades   | PROFESOR | 30      | Vacante    | The Belegier                                                                                                    |
| P-8     | 786881413814     | CEBA - MIGUEL GRAU 중ver escale                | MAGDALENA DEL MAR                      | EBA Avanzado Humanidades   | FROFESOR | >(      | Adjudicado | The Election                                                                                                    |

Para apoyar la elección del docente, se ha incluido al lado de cada plaza unicon c<sup>over escale</sup> el cual le permitirá al docente ingresar directamente a la plataforma escale y verla información de cada institución educativa (ubicación y una plano dereferencia)

NOTA IMPORTANTE: Solo podrá seleccionar las plazas en condición de VACANTE (Color Verde)

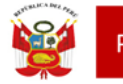

Comité de Contratación Docente 2021

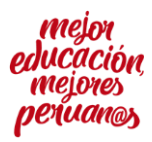

"Año de la Universalización de la Salud" "Año del Bicentenario del Perú: 200 años de Independencia"

7. Al elegir una de las plazas vacantes el sistema nos pedirá confirmar la elección, debe recordar que NO SE PUEDE CAMBIAR LA PLAZA ELEGIDA PASANDO ESTE PUNTO, si tiene dudas, presionen CERRAR y vuelva a revisar las plazas.

| Confirmación de elección de plaza 789881415812                                                     |   |  |  |  |  |
|----------------------------------------------------------------------------------------------------|---|--|--|--|--|
| <b>¿Esta seguro de escoger está plaza?</b> Tenga en cuenta que solo podra<br>escoger una sola vez. |   |  |  |  |  |
| Cerrar Estoy seguro de elegir esta Plaz                                                            | a |  |  |  |  |

8. Una vez seleccionado la plaza, el sistema tomará unos segundos en procesar su elección y le enviará el siguiente mensaje:

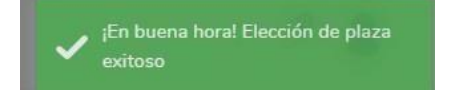

Y podrán verificar que la plaza elegida cambiará de VACANTE a ADJUDICADA.

|     | Adjudic      | ación exitosa SELECCIONE Ing   | rese Codigo Plaza y/o Distrito y/o I.E y/o Grupo Incripcion | Buscar                   |          |         |            |             |
|-----|--------------|--------------------------------|-------------------------------------------------------------|--------------------------|----------|---------|------------|-------------|
| No  | Codigo Plaza | Institución educativa          | Distrito                                                    | Grupo de incripción      | Cargo    | Jornada | Estado     | Eleccion    |
| P-1 | 789881415812 | CEBA - PRONOEPSA PORTUGAL 帝ver | escale LIMA CERCADO                                         | EBA Avanzado Humanidades | PROFESOR | 30      | Adjudicado | The Elegido |

Con este paso se culmina el proceso de adjudicación de plazas.

9. Quedando pendiente como última parte del proceso, que le llegue al correo electrónico el acta de adjudicación. (Este proceso puede demorar en 10 a 15minutos).